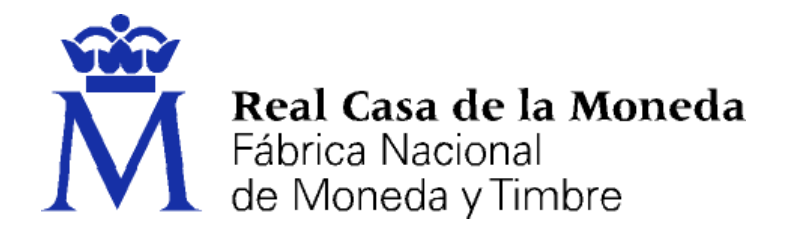

## DIRECCIÓN DE SISTEMAS DE INFORMACIÓN DEPARTAMENTO CERES

#### MANUAL SOLICITUD CERTIFICADO DE AUTENTICACIÓN DE SITIO WEB

|                | NOMBRE          | FECHA      |
|----------------|-----------------|------------|
| Elaborado por: | Soporte Técnico | 05/06/2021 |
| Revisado por:  |                 |            |
| Aprobado por:  |                 |            |

| HISTÓRICO DEL DOCUMENTO   |            |                            |                 |  |
|---------------------------|------------|----------------------------|-----------------|--|
| Versión Fecha Descripción |            |                            | Autor           |  |
| 1.0                       | 05/06/2021 | Creación del documento     | Soporte Técnico |  |
| 1.1                       | 17/10/2022 | Modificación del documento | Soporte Técnico |  |
| 1.2                       | 01/09/2023 | Modificación del documento | Soporte Técnico |  |
| 1.3                       | 29/02/2024 | Modificación del documento | Soporte Técnico |  |

**Referencia:** 

Documento clasificado como: Público

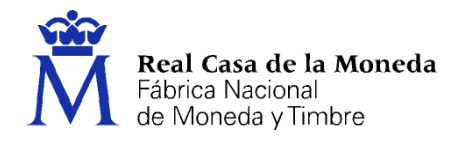

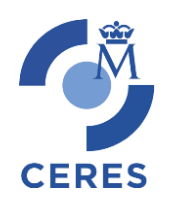

## Contenido

| 1. | INTRODUCCIÓN                                                     | 3   |
|----|------------------------------------------------------------------|-----|
| 2. | APLICACIONES                                                     | 3   |
|    | 2.1. Generación de claves GCCC                                   | 3   |
|    | 2.2. Aplicación Solicitud de Certificados                        | 3   |
| 3. | ETAPA 1. GENERACIÓN DE LAS CLAVES PARA CERTIFICADO DE COMPONENTE | 3 4 |
| 4. | ETAPA 1. GENERACIÓN DE LAS CLAVES PARA CERTIFICADOS OV Y EV      | 5   |
| 5. | SOLICITUD DEL CERTIFICADO                                        | 6   |
| 6. | VALIDACIÓN DEL CORREO ELECTRÓNICO                                | 10  |
| 7. | ENVIAR CONTRATO FIRMADO                                          | 12  |
| 8. | DESCARGA PARTE PÚBLICA DEL CERTIFICADO                           | 13  |
| 9. | ETAPA 2. GENERACIÓN DEL CERTIFICADO                              | 14  |
| 10 | ). CONTACTO                                                      | 16  |
| 11 | . DECLARACION DE LAS PRACTICAS DE CERTIFICACIÓN                  | 16  |

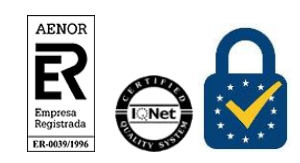

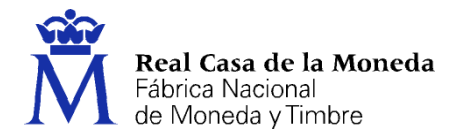

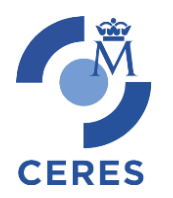

### 1. INTRODUCCIÓN

El presente documento describe el funcionamiento de la aplicación desarrollada por el departamento CERES, para la generación de claves y la solicitud de certificados de autenticación de sitios web de la FNMT-RCM.

Es un proceso guiado paso a paso de cómo obtener un certificado de componentes.

### 2. APLICACIONES

#### 2.1. GENERACIÓN DE CLAVES GCCC

Esta aplicación tiene dos funcionalidades una es la propia generación de las claves que se deberán luego facilitar en la aplicación de pre-registro de componentes.

Y la generación del correspondiente fichero p12/pfx con el certificado completo. La necesidad de la generación de este fichero dependerá del tipo de servidor de aplicaciones que se utilice y los requerimientos del mismo para instalar el certificado, además del tipo de certificado que se haya solicitado.

La aplicación es un fichero jar autoejecutable, por lo que se requiere tener instalada la máquina virtual de Java (JRE) en su versión 8.

La aplicación puede descargarse desde la página de la FNMT-RCM.

https://www.cert.fnmt.es/componente/generacion-claves

**Opción alternativa a la aplicación Generación de claves GCCC:** Uno de los datos a aportar en el formulario web (4º Paso) es el PKCS#10 o CSR, con la clave privada a incluir en el certificado. Este dato se obtiene tras la generación de las claves de curva elíptica. Normalmente la generación de las claves se realiza, por seguridad, en el propio servidor utilizando las herramientas proporcionadas por el software/hardware que va a utilizar el certificado.

- Certificados de Componente: Las claves RSA que generen en el servidor deben tener un tamaño de 2048 bits.
- Certificados OV y EV: Las claves de curva elíptica que se generen en el servidor deben tener un formato ECC P-384.

#### 2.2. APLICACIÓN SOLICITUD DE CERTIFICADOS

Esta aplicación su función es la solicitud de emisión, revocación, envió de contratos y descarga del certificado de componentes.

Para acceder deberá de pulsar en el siguiente link:

https://apus20.cert.fnmt.es/SolicitudCertComp/

NOTA: Puede acceder desde cualquier navegador (menos Internet Explorer ya que no soporta HTML5).

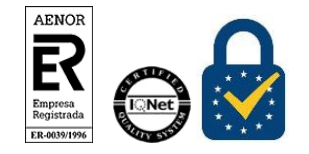

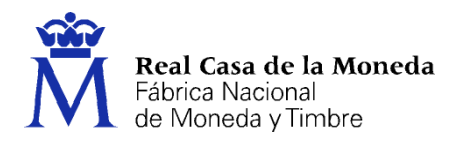

# 3. ETAPA 1. GENERACIÓN DE LAS CLAVES PARA CERTIFICADO DE COMPONENTE

CERES

| 📓 Generador de Claves para Certificados de Componente (CERES FNMT-RCM) v1.3 — 🗌 🗙                                                                                                    |
|----------------------------------------------------------------------------------------------------|
| Etapa 1. Generación de las Claves                                                                                                    |
| 1. Seleccione el directorio donde desea almacenar las claves del certificado.                                                                                                    |
| Examinar                                                                                                    |
| 2. Indique un nombre descriptivo para la clave.                                                                                                    |
|                                                                                                    |
| 3. Generar claves.                                                                                                    |
| Generar Claves                                                                                                    |
|                                                                                                    |
| NOTA: Una vez obtenidas las claves, diríjase a la aplicación de pre-registro de componentes adecuada para hacer la solicitud del certificado. Finalizado el proceso de emisión del certificado, descárguelo de nuestra web y siga los pasos indicados en la segunda etapa. |
| Etapa 2. Generación del Certificado                                                                                                    |
| 4. Seleccione la clave privada (.key) del certificado solicitado. (Estará en el directorio que indicó en el paso 1)                                                                                                    |
| Examinar                                                                                                    |
| 5. Seleccione el certificado (clave pública) que ha descargado de nuestra página (.crt/.cer)                                                                                                    |
| Examinar                                                                                                    |
| 6. Introduzca la password para proteger el certificado (opcional)                                                                                                    |
|                                                                                                    |
| 7.Confirmar password                                                                                                    |
|                                                                                                    |
| 8. Generar Certificado                                                                                                    |
| Generar Certificado                                                                                                    |
|                                                                                                    |

Para obtener las claves siga los pasos aquí descritos, que se identifican con los pasos indicados en la aplicación:

**Paso 1**: En primer lugar debemos seleccionar el directorio donde queremos almacenar los ficheros que van a contener la clave privada y el PKCS#10 que deberemos proporcionar en el formulario de pre-registro de componentes.

Paso 2: Le damos un nombre descriptivo a los ficheros que vamos a generar.

**Paso 3:** Generar claves, en el directorio seleccionado en el **paso 1** se crean dos archivos con el nombre indicado en el **paso 2.** Uno de los ficheros tendrá extensión .key, es la clave privada del certificado, y otro tendrá extensión .pkcs10.

El archivo con extensión pkcs10 contiene la información que deberemos pegar en el formulario de pre-registro de componentes, este fichero lo abriremos con un editor de texto y pegaremos su contenido en el citado formulario.

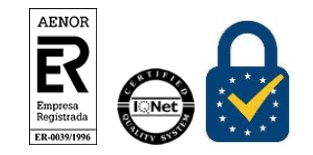

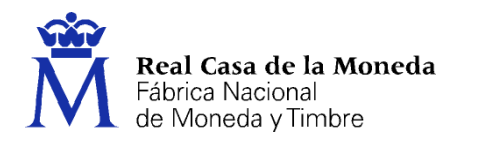

#### 4. ETAPA 1. GENERACIÓN DE LAS CLAVES PARA CERTIFICADOS OV Y EV

CERES

| 📓 Generador de Claves para Certificados de Componente EC (CERES FNMT-RCM) v1.0                                                                                                    | – 🗆 X                                             |
|----------------------------------------------------------------------------------------------------|---------------------------------------------------|
| Etapa 1. Generación de las Claves                                                                                                    |                                                   |
| 1. Seleccione el directorio donde desea almacenar las claves del certificado.                                                                                                    |                                                   |
| Examinar                                                                                                    |                                                   |
| 2. Indique un nombre descriptivo para la clave.                                                                                                    |                                                   |
|                                                                                                    |                                                   |
| 3. Generar claves.                                                                                                    | secp384r1 💌                                       |
| Generar Claves                                                                                                    |                                                   |
|                                                                                                    |                                                   |
| NOTA: Una vez obtenidas las claves, diríjase a la aplicación de pre-registro de comp<br>hacer la solicitud del certificado. Finalizado el proceso de emisión del certificado, des<br>y siga los pasos indicados en la segunda etapa. | onentes adecuada para<br>scárguelo de nuestra web |
| Etapa 2. Generación del Certificado                                                                                                    |                                                   |
| 4. Seleccione la clave privada (.key) del certificado solicitado. (Estará en el director                                                                                                    | io que indicó en el paso 1)                       |
| Examinar                                                                                                    |                                                   |
| 5. Seleccione el certificado (clave pública) que ha descargado de nuestra página (.                                                                                                    | crt/.cer)                                         |
| Examinar                                                                                                    |                                                   |
| 6. Introduzca la password para proteger el certificado (opcional)                                                                                                    |                                                   |
|                                                                                                    |                                                   |
| 7.Confirmar password                                                                                                    |                                                   |
|                                                                                                    |                                                   |
| 8. Generar Certificado                                                                                                    |                                                   |
| Generar Certificado                                                                                                    |                                                   |
|                                                                                                    |                                                   |

Para obtener las claves siga los pasos aquí descritos, que se identifican con los pasos indicados en la aplicación:

**Paso 1**: En primer lugar debemos seleccionar el directorio donde queremos almacenar los ficheros que van a contener la clave privada y el PKCS#10 que deberemos proporcionar en el formulario de pre-registro de componentes.

Paso 2: Le damos un nombre descriptivo a los ficheros que vamos a generar.

**Paso 3:** Generar claves, en el directorio seleccionado en el **paso 1** se crean dos archivos con el nombre indicado en el **paso 2.** Uno de los ficheros tendrá extensión .key, es la clave privada del certificado, y otro tendrá extensión .pkcs10.

El archivo con extensión pkcs10 contiene la información que deberemos pegar en el formulario de pre-registro de componentes, este fichero lo abriremos con un editor de texto y pegaremos su contenido en el citado formulario.

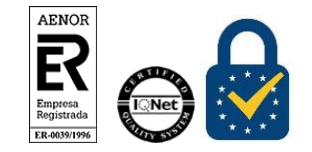

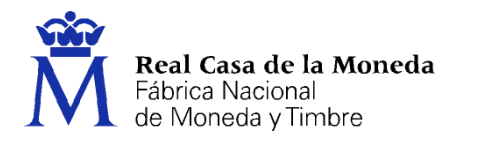

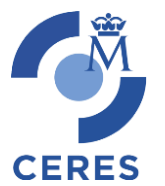

## 5. SOLICITUD DEL CERTIFICADO

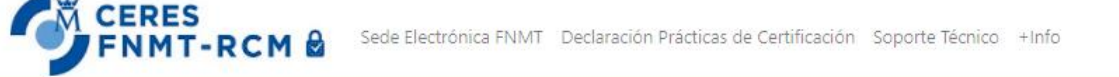

# Certificados de componente de la FNMT-RCM

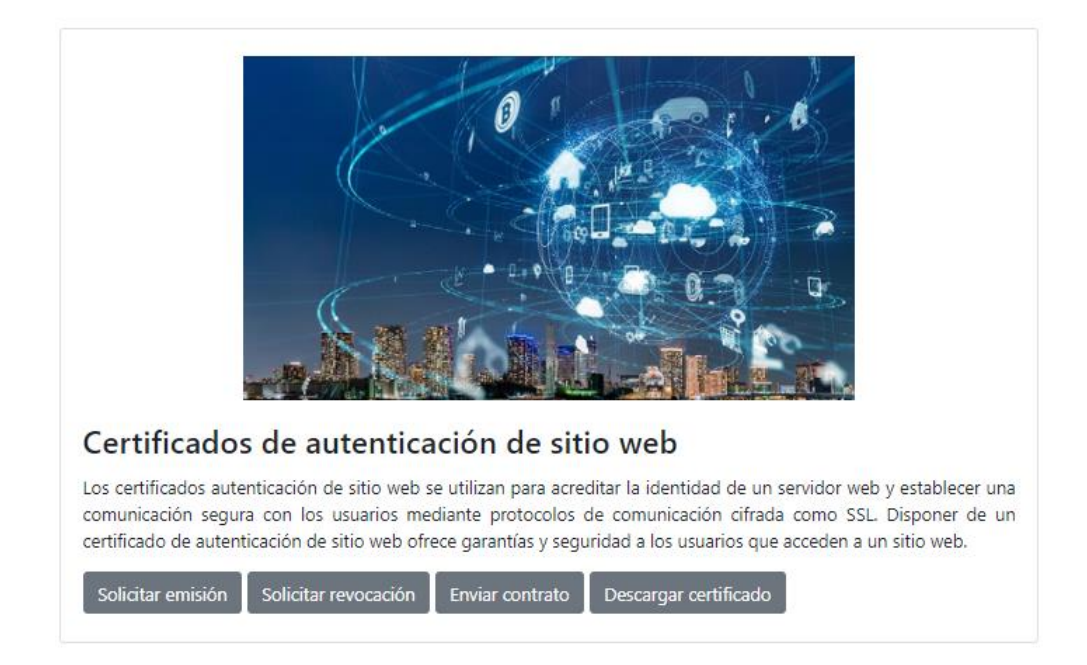

Tras la generación de las claves vamos a proceder a realizar la solicitud, para ello deberemos pulsar en el botón *Solicitar emisión.* 

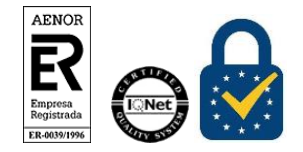

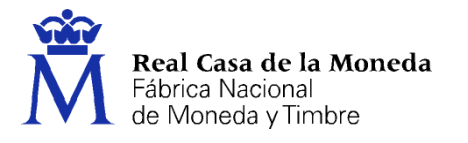

#### Solicitud de emisión de certificados de autenticación de sitio web

Los servicios de autenticación de sitios web proporcionan un medio por el que puede garantizarse a la persona que visita un sitio web que existe una entidad auténtica y legítima que respalda la titularidad del sitio web. Recuerde que una vez descargado el contrato y antes de su envio, ha de ser firmado electrónicamente por el representante del suscriptor del certificado. Esta comprobación se realizará una vez remitida la documentación a la FNMT-RCM y antes de su expedición.

CERES

| Certificados de componente<br>El certificado electrónico de componente es utilizado por servidores web y otros componentes informáticos para, según el tipo de certificado, garantizar<br>la autenticación de los mismos y/o realizar firmas electrónicas. |
|----------------------------------------------------------------------------------------------------|
| O Certificado SSL estándar                                                                                                    |
| O Certificado SSL Wildcard                                                                                                    |
| O Certificado SSL multidominio (SAN/UCC)                                                                                                    |
| Certificados OV<br>Los certificados OV (validación organización) confirman la existencia de la entidad y la titularidad del dominio.                                                                                                    |
| O Certificado SSL OV                                                                                                    |
| O Certificado SSL Wildcard OV                                                                                                    |
| O Certificado Multidominio (SAN/UCC) OV                                                                                                    |
| Certificados EV                                                                                                    |
| Los certificados EV (validación extendida) confirman la existencia de la entidad, de la representación legal de la misma y la titularidad del dominio.                                                                                                    |
| ○ Certificado SSL EV                                                                                                    |
| O Certificado Multidominio (SAN/UCC) EV                                                                                                    |
| O Certificado Cualificado de SEDE Electrónica EV                                                                                                    |
|                                                                                                    |
| Pulse aquí para consultar y aceptar los términos y condiciones de uso del certificado seleccionado                                                                                                    |
|                                                                                                    |

Solicitar Certificado Volver

Marcamos el certificado que queremos solicitar y pulsamos para aceptar los términos y condiciones.

A continuación, deberemos pulsar el botón *Solicitar Certificado*, en esta página tenemos el formulario de preregistro de componentes donde tendremos que rellenar los campos obligatorios.

## Solicitud de expedición de certificado de autenticación de sitios web SEDE

#### INSTRUCCIONES:

- Asegúrese de que los correos electrónicos asociados a su certificado son correctos, pues serán los utilizados para el envío de todas las notificaciones relacionadas con el ciclo
  de vida del certificado.
- Recuerde que para continuar con el proceso de solicitud ha de descargar el contrato (en su equipo u otro soporte electrónico) y firmarlo con un certificado (de persona física, empleado público, DNIe o de representante) perteneciente al representante del suscriptor del certificado.
- En breve recibirá en la cuenta de correo electrónico indicada su CÓDIGO DE SOLICITUD. Este código le será requerido para la descarga de su certificado una vez que haya sido generado y en caso de revocación telefónica del mismo.
- Una vez descargado el contrato, y para finalizar el proceso de solicitud, envíe el contrato desde la página de inicio.

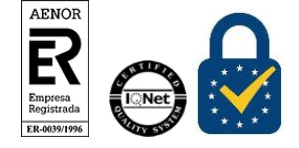

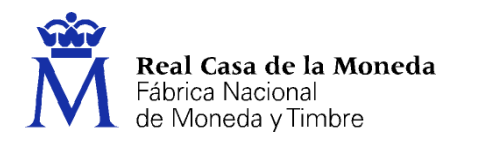

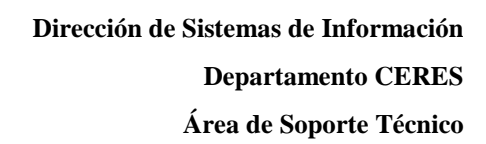

| DATOS DEL CERTIFICADO                                           |                            |                                 |                          |                                   |  |  |
|-----------------------------------------------------------------|----------------------------|---------------------------------|--------------------------|-----------------------------------|--|--|
| Nombre del dominio del certificado (*): Dominio del certificado |                            |                                 |                          |                                   |  |  |
|                                                                 |                            |                                 |                          |                                   |  |  |
| Descripción (*): Nombre o descripción de la                     |                            | a SEDE                          |                          |                                   |  |  |
| Fecha de publicación en el B                                    | O correspondiente (*):     | Fecha de publicación en el      | BO                       |                                   |  |  |
| En al caco do que no ovista o                                   | sta publicación, documento | iii                             | creación de dicha codo   |                                   |  |  |
| electrónica.                                                    | sta publicación, documento | oncial donde se naga constan la | r creación de dicha sede |                                   |  |  |
| SOLICITUD PKCS#10 (G                                            | Generado con claves E      | CC P-384)                       |                          |                                   |  |  |
| Estandar de solicitud de certi                                  | ficación (*):              | Estandar de solicitud de ce     | rtificacion              |                                   |  |  |
|                                                                 |                            |                                 |                          |                                   |  |  |
|                                                                 |                            |                                 |                          |                                   |  |  |
|                                                                 |                            | 0                               |                          | <i>10</i>                         |  |  |
|                                                                 |                            |                                 |                          |                                   |  |  |
| SUSCRIPTOR DEL CERT                                             | TIFICADO                   |                                 | REPRESENTANTE DE         | LSUSCRIPTOR                       |  |  |
| Organismo (*):                                                  | Organismo (64).            |                                 | NIF Representante (*):   |                                   |  |  |
| Unidad Organizativa:                                            | Unidad Organizativa del s  | uscriptor (64).                 | Nombre (*):              | Nombre                            |  |  |
|                                                                 | U                          |                                 |                          |                                   |  |  |
| Tipo de Empresa (*):                                            | Administración Pública     | ~                               | Primer Apellido (*):     | Primer Apellido                   |  |  |
|                                                                 |                            |                                 | Segundo Apellido:        | Segundo Apellido                  |  |  |
| CIF (*):                                                        |                            |                                 | Email (*):               | Email ejemplo@gmail.com           |  |  |
| Pais (*):                                                       | España                     | ~                               |                          | Ranita el amail del Ranracentanta |  |  |
|                                                                 |                            |                                 | Repita el Emali (^):     |                                   |  |  |
| Dirección (*):                                                  | Direction                  |                                 | Teléfono (*):            | +34 00000000                      |  |  |
| Código Postal (*):                                              | Código Postal              |                                 |                          | •                                 |  |  |
|                                                                 |                            |                                 |                          |                                   |  |  |
| Localidad (*):                                                  | Localidad                  |                                 |                          |                                   |  |  |
| Provincia (*):                                                  |                            |                                 |                          |                                   |  |  |
| Email (*):                                                      | Email ejemplo@gmail.con    | 1                               |                          |                                   |  |  |
| Repita el Email (*):                                            | Repita el email.           |                                 |                          |                                   |  |  |
| Repita el Linan ( ).                                            |                            |                                 |                          |                                   |  |  |
| Teléfono (*):                                                   | +34 00000000               |                                 |                          |                                   |  |  |
|                                                                 |                            |                                 |                          |                                   |  |  |
|                                                                 |                            | Acepte el Captcha               |                          |                                   |  |  |
|                                                                 |                            |                                 |                          | No soy un robot                   |  |  |
|                                                                 |                            |                                 |                          | Privezided * Términes             |  |  |
|                                                                 |                            |                                 |                          |                                   |  |  |

CERES

Descargar contrato de expedición VOLVER

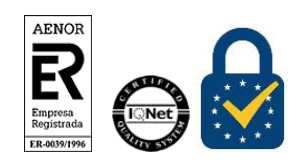

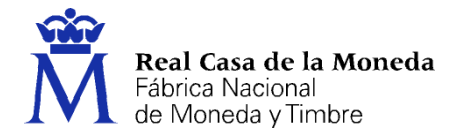

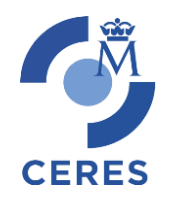

**Nombre del dominio del certificado:** es el nombre identificativo del dominio que queremos autenticar. Ejemplo; fnmt.es.

**Solicitud PKCS#10:** Aquí pondremos el archivo con extensión pkcs10 generado con la Aplicación GCCC, este fichero lo abriremos con un editor de texto y pegaremos su contenido en el citado formulario. O bien unas claves de Curva Elíptica que hayan generado.

Suscriptor del Certificado: los datos referentes a la entidad.

Representante del Suscriptor: los datos del representante de la entidad.

Una vez rellenados todos los campos, aceptamos el Captcha y pulsamos en el botón *Descargar contrato de expedición*.

Buscamos el contrato generado en la carpeta que tengamos asignada a las descargas por defecto del navegador utilizado, con el nombre *ContratoSSLFNMT.pdf* 

Deberemos revisar el contrato y comprobar que todos los datos introducidos sean correctos. Una vez verificado procedemos a firmarlo electrónicamente con nuestro certificado (de persona física, empleado público, DNIe o de representante) perteneciente al representante del suscriptor del certificado.

# **IMPORTANTE:** La firma debe realizarse a través de Adobe Reader y no por otras aplicaciones externas de firma, ya que si no dará error al enviar el contrato.

En caso de no saber cómo se firma electrónicamente un documento PDF con Adobe Reader y su certificado digital, puede visitar nuestra web de Preguntas Frecuentes:

¿Cómo puedo firmar un documento PDF con Adobe Acrobat Reader DC?

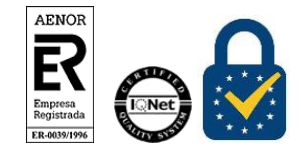

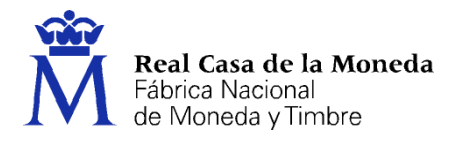

## 6. VALIDACIÓN DEL CORREO ELECTRÓNICO

Para realizar la validación de su correo electrónico se remitirá un código aleatorio a la la dirección de correo que ha rellenado en el formulario. Se debe introducir el código en la siguiente pantalla, para continuar.

CERES

| ES<br>1T-RCM 🗟 Sede Electrónica FNMT Declaración Prácticas de Certificación Soporte Técnico +Info                                                       |
|----------------------------------------------------------------------------------------------------|
| Valide su correo electrónico                                                                                                    |
| Le hemos enviado un correo electrónico a la dirección EJEMPLO@EJEMPLO.ES. Por favor, introduzca el código recibido para validar su dirección de correo: |
| Código de validación:                                                                                                    |
| Si no recibe el correo, o la validación ha fallado y necesita un nuevo código de validación pinche aquí.                                                |
| Volver                                                                                                    |

Una vez introducido el código de validación podremos descargar el contrato, deberemos firmarlo y enviarlo.

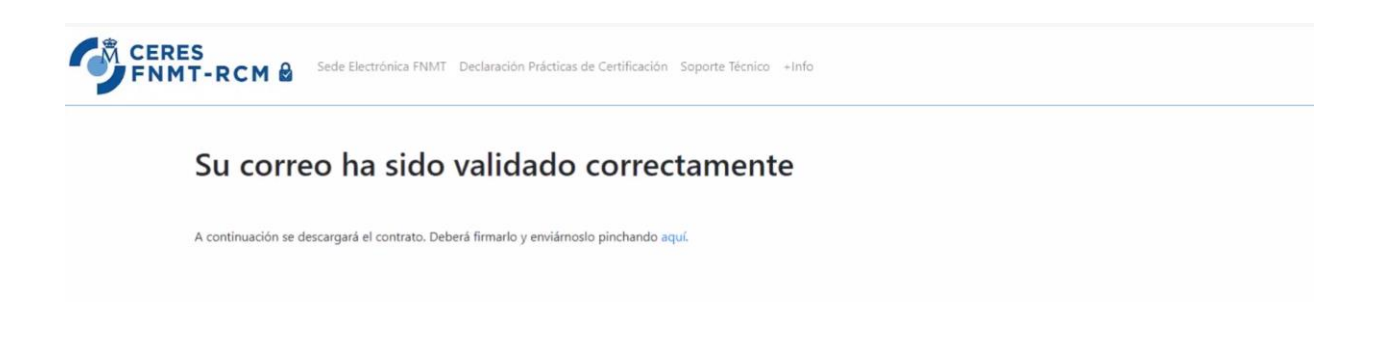

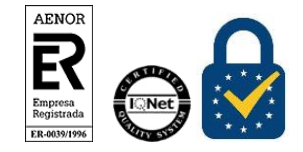

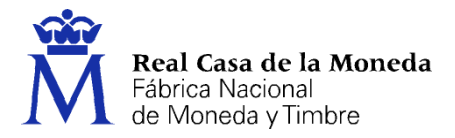

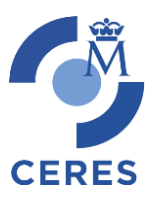

#### EJEMPLO DE CONTRATO DE EXPEDICIÓN

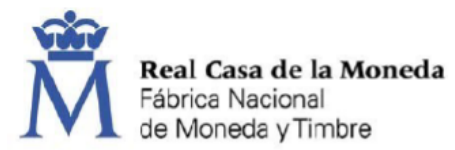

#### SOLICITUD DE EXPEDICION DE CERTIFICADOS DE SEDE ELECTRÓNICA EV

#### IDENTIFICACIÓN DE LA SOLICITUD

| OMINIO DEL CERTIFICADO       |
|------------------------------|
| fnmt.es                      |
|                              |
| Sede FNMT                    |
|                              |
| ECHA DE PUBLICACIÓN EN EL BO |
| 01/01/2021                   |
|                              |

#### SUSCRIPTOR DEL CERTIFICADO

| TIPO DE EMPRESA                             |                           |  |  |  |  |
|---------------------------------------------|---------------------------|--|--|--|--|
| Administración Pública                      |                           |  |  |  |  |
| ORGANISMO                                   |                           |  |  |  |  |
| FNMT-RCM                                    |                           |  |  |  |  |
| NIF DIRECCIÓN PROVINCIA                     |                           |  |  |  |  |
| Q2826004J Calle Jorge Juan 106              | MADRID                    |  |  |  |  |
| CPOSTAL LOCALIDAD                           | PAÍS                      |  |  |  |  |
| 28009 Madrid                                | España                    |  |  |  |  |
| DIRECCIÓN DE CORREO ELECTRÓNICO FNMT@FNMTES | TELÉFONO<br>+34 915666666 |  |  |  |  |

#### REPRESENTANTE DEL SUSCRIPTOR

| NIF                        | NOMBRE           | PRIMER APELLIDO                       | SEGUNDO APELLIDO                            |
|----------------------------|------------------|---------------------------------------|---------------------------------------------|
| 00000000T                  | Juan             | Español                               | Español                                     |
| DIRECCIÓN DE CO            | RREO ELECTRÓNICO | - Botón d                             | lerecho sobre el recuadro de firma          |
| FNMT@FNMTES                |                  | - Firmar d<br>- Seleccio<br>- Guardar | onar el certificado<br>r documento          |
| "Firmado po<br>día 26/06/: | Dr F R CONTRATOS | FNMTPRO el                            | Firma electrónica del reparte del suscripto |
| NOR<br>Read                |                  |                                       |                                             |

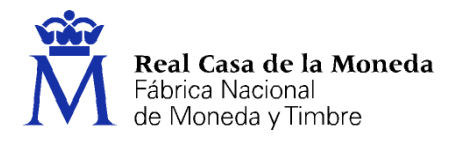

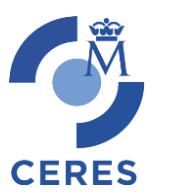

Dirección de Sistemas de Información Departamento CERES Área de Soporte Técnico

## 7. ENVIAR CONTRATO FIRMADO

### Enviar contrato firmado

Arrastre el contrato desde su ubicación a la imagen o pulse sobre ella para examinar archivos

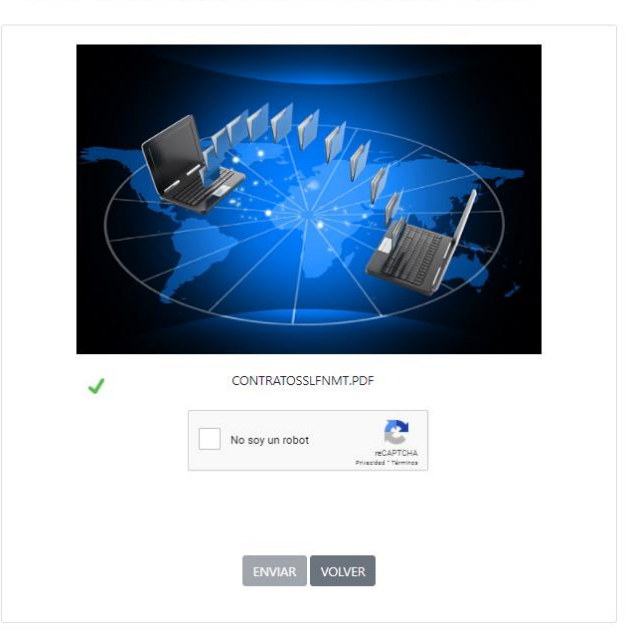

Arrastre el contrato desde su ubicación a la imagen o pulse sobre ella para examinar archivos.

Marque el Captcha y pulse el botón Enviar.

Se iniciará el proceso de envió y por ultimo aparecerá la confirmación de recepción, indicándole que en el correo facilitado recibirá en breve su código de solicitud asociado a su petición.

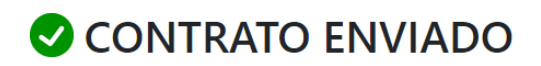

El contrato se ha enviado correctamente.

En breve recibirá un correo electrónico con el código de solicitud asociado a su petición.

Este código le será requerido para la descarga de su certificado una vez que haya sido generado, trámite que le será notificado una vez validada la documentación remitida.

VOLVER

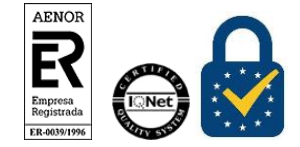

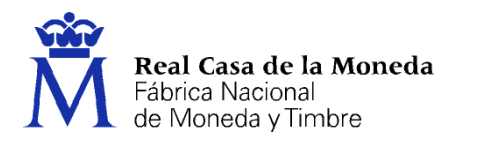

## 8. DESCARGA PARTE PÚBLICA DEL CERTIFICADO

#### Descarga de certificados de autenticación de sitio web

Consulte el estado de su solicitud y en caso de haber sido aprobada, podrá descargar su certificado.

Volver

| el tipo de certificado que qu                                   | iere descargar                                                                |                                                                                                    |  |
|-----------------------------------------------------------------|-------------------------------------------------------------------------------|----------------------------------------------------------------------------------------------------|--|
| de componente                                                   | Certificados OV                                                               | Certificados EV                                                                                                    |  |
| F                                                               | O SSL OV                                                                      | ○ SSL EV                                                                                                    |  |
| 1                                                               | ○ SSL Wildcard OV                                                             | O Multidominio (SAN/UCC) EV                                                                                                    |  |
| ninio (SAN/UCC)                                                 | O Multidominio (SAN/UCC) OV                                                   | O Cualificado de SEDE Electrónica EV                                                                                                    |  |
| Introduzca los siguientes datos correspondientes a su solicitud |                                                                               |                                                                                                    |  |
|                                                                 |                                                                               |                                                                                                    |  |
| itud:                                                           |                                                                               | Consultar estado solicitud                                                                                                    |  |
|                                                                 |                                                                               |                                                                                                    |  |
|                                                                 | de componente<br>i<br>minio (SAN/UCC)<br>os siguientes datos corresp<br>itud: | de componente Certificados OV SSL OV SSL OV SSL Wildcard OV ninio (SAN/UCC) OV Os siguientes datos correspondientes a su solicitud itud: |  |

CERES

Seleccionamos el certificado que queremos descargar y rellenamos los datos que nos solicitan, a continuación, pulsamos el botón *Consultar estado solicitud*.

Descarga de certificados de autenticación de sitio web

#### Datos de la solicitud Autoridad de certificación emisora: Tipo de solicitud: Código de solicitud: Número de petición: Eventos asociados a la solicitud NÚMERO OPERACIÓN REALIZADA FECHA DE OPERACIÓN 1 Certificado descargado por parte del usuario. 25-06-2021 14:21:49 2 Certificado revocado. 08-06-2021 17:32:51 3 Certificado descargado por parte del usuario. 25-05-2021 10:39:53 4 Certificado generado (listo para descargar por el usuario en certificados Web). 20-05-2021 15:42:52 5 Petición lista para ser procesada 20-05-2021 15:42:48 6 17-05-2021 16:34:26 Pendiente de aprobación 7 Solicitud de preregistro recibida e insertada, pendiente de procesar 17-05-2021 16:34:26

Volver

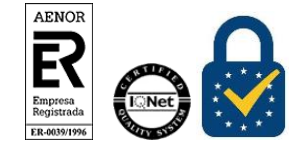

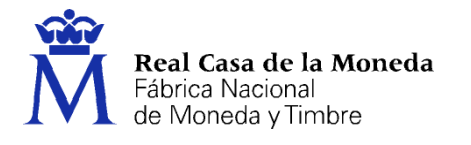

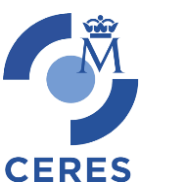

Como podéis ver en esta captura pantalla de ejemplo, nos aparece el estado de la solicitud. Tras la autorización de la emisión del certificado aparecerá la opción "Certificado generado (listo para descargar por el usuario en certificados web)". En ese momento podremos pulsar en el botón *Continuar*.

A continuación, se procederá con la descarga de su certificado. Recuerde que, para poder hacer uso del mismo, deberá asociarlo a las claves privadas que generó previamente.

Pulse aquí para consultar y aceptar las condiciones de uso del certificado

Descargar Certificado Descargar Ruta de Certificación

Pulsamos el link para aceptar las condiciones y pulsamos el botón *Descargar Certificado* para obtener la parte pública.

Buscamos el certificado generado en la carpeta que tengamos asignada a las descargas por defecto del navegador utilizado, con el nombre AC\_SERVIDORES\_SEGUROS\_TIPOX\_XXXXXXX.cer

### 9. ETAPA 2. GENERACIÓN DEL CERTIFICADO

En caso de haber utilizado la opción alternativa para la generación de claves deberá de seguir el procedimiento de ese software para unir las claves.

Deberá de seguir estos pasos si usted ha generado las claves a través de nuestra aplicación de Generación GCCC, procediendo a vincular la parte publica del certificado que ha descargado desde nuestra web a las claves privadas que generó en el punto 3 de la Etapa 1, siga las instrucciones de la Etapa 2:

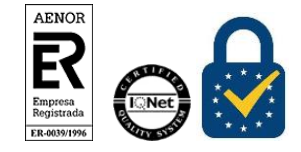

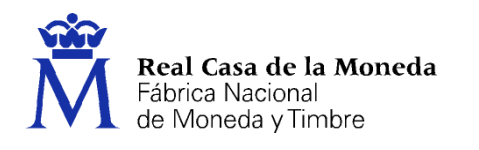

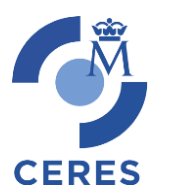

| Generador de Claves para Certificados de Componente EC (CERES FNMT-RCM) v1.0 -                                                                                                    |           | X  |
|----------------------------------------------------------------------------------------------------|-----------|----|
| Etapa 1. Generación de las Claves                                                                                                    |           |    |
| 1. Seleccione el directorio donde desea almacenar las claves del certificado.                                                                                                    |           |    |
| Fyaminar                                                                                                    |           | _  |
|                                                                                                    |           |    |
| 2. Indique un nombre descriptivo para la clave.                                                                                                    |           | _  |
|                                                                                                    |           |    |
| 3. Generar claves.                                                                                                    | )384r1    | •  |
| Generar Claves                                                                                                    |           |    |
|                                                                                                    |           | _  |
| NOTA: Una vez obtenidas las claves, diríjase a la aplicación de pre-registro de componentes adecuada para hacer la solicitud del certificado. Finalizado el proceso de emisión del certificado, descárguelo de nuestra web y siga los pasos indicados en la segunda etapa. |           |    |
| Etapa 2. Generación del Certificado                                                                                                    |           |    |
| 4. Seleccione la clave privada (.key) del certificado solicitado. (Estará en el directorio que indicó en                                                                                                    | ı el paso | 1) |
| Examinar                                                                                                    |           |    |
| 5. Seleccione el certificado (clave pública) que ha descargado de nuestra página (.crt/.cer)                                                                                                    |           |    |
| Examinar                                                                                                    |           |    |
| 6. Introduzca la password para proteger el certificado (opcional)                                                                                                    |           |    |
|                                                                                                    |           |    |
| 7.Confirmar password                                                                                                    |           |    |
|                                                                                                    |           |    |
| 8. Generar Certificado                                                                                                    |           |    |
| Generar Certificado                                                                                                    |           |    |
|                                                                                                    |           |    |

**Paso 4:** seleccionamos en fichero con extensión .key generado en el **paso 3** de la etapa 1. Recuerde que este fichero tendrá el nombre que ha indicado en el **paso 2** y estará en el directorio que selecciono en el **paso 1**.

Paso 5: Seleccione el fichero .cer/crt que ha descargado de nuestra web tras la autorización a la emisión del certificado.

**Pasos 6 y 7:** Si lo desea en este paso puede poner una contraseña al p12/pfx, (fichero que contiene las claves públicas y privadas del certificado en formato estándar).

Deberá introducir la misma contraseña en ambas casillas.

**Paso 8:** Generar certificado, tras pulsar el botón generaremos un fichero con extensión .p12 en el directorio donde este el fichero .key, que le hemos proporcionado a la aplicación en el **paso 4.** 

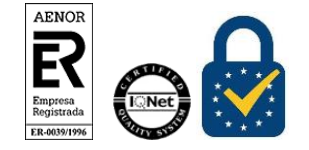

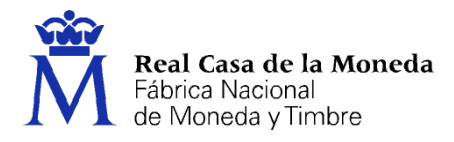

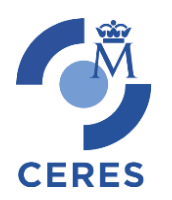

#### **10. CONTACTO**

Cualquier duda sobre este procedimiento de solicitud y/o su documentación administrativa, pueden dirigirla a:

Registro: Teléfonos: 915666916 Email: registroceres@fnmt.es

Si su consulta es de carácter técnico, pueden dirigirse a nuestro Área de Soporte Técnico:

Soporte Técnico: Tlf. 915666914 Email: <a href="mailto:soporte\_tecnico\_ceres@fnmt.es">soporte\_tecnico\_ceres@fnmt.es</a>

Comercial: Tlf. 915666948 Email: comercial.ceres@fnmt.es

## 11. DECLARACION DE LAS PRACTICAS DE CERTIFICACIÓN

Puede revisar la DPC que rige la emisión de este tipo de certificados en la siguiente URL:

http://www.cert.fnmt.es/dpc

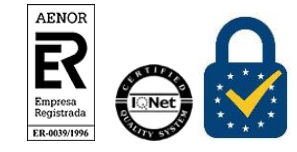